#### BEDIENUNGSANLEITUNG

ba77159d03 07/2022

|                    | w)=-             |                  |                     |         |       |      |      |        |        |        |      |      |      |      |                |
|--------------------|------------------|------------------|---------------------|---------|-------|------|------|--------|--------|--------|------|------|------|------|----------------|
| a xyle             | m brand          |                  |                     |         |       |      |      |        |        |        |      |      |      |      |                |
|                    | •                |                  |                     |         |       |      |      |        |        |        |      |      |      |      |                |
| photo              | Lab® Co          | lor              |                     |         |       |      |      |        |        |        |      | -    |      |      |                |
|                    |                  |                  |                     |         |       |      |      |        |        |        |      |      |      |      |                |
|                    |                  |                  |                     |         |       |      |      |        |        |        |      |      |      |      |                |
| Gerät              |                  | Probe            | Messzeit            | Küvette | x     | Y    | z    | x      | У      | z      | 1.   | a*   | p.   | u*   | V <sup>a</sup> |
| IP-Adresse         | 192.168.10.2     | Probe Bitter 1   | 15.03.2016 17:11:03 | 10      | 107,1 | 98,1 | 21,1 | 0,4733 | 0,4335 | 0,0933 | 99,3 | -1,0 | 31,9 | 6,9  | 18,3           |
| photoLab 7600 UV-V | /15 (150440006)  | Probe Bitter 1-2 | 15.03.2016 17:11:47 | 10      | 107,1 | 98,1 | 21,1 | 0,4733 | 0,4335 | 0,0933 | 99,3 | -1,0 | 32,0 | 6,9  | 18,3           |
|                    |                  | Probe Bitter 1-3 | 15.03.2016 17:13:06 | 10      | 108,8 | 99,6 | 24,9 | 0,4665 | 0,4270 | 0,1065 | 99,9 | -0,9 | 23,6 | 5,0  | 14,1           |
|                    |                  | Probe Bitter 1-3 | 15.03.2016 17:13:39 | 10      | 108,9 | 99,7 | 24,9 | 0,4664 | 0,4269 | 0,1066 | 99,9 | -0,9 | 23,6 | 5,0  | 14,1           |
| Methode            |                  | Probe Bitter 1-4 | 15.03.2016 17:15:13 | 10      | 108,2 | 99,1 | 23,9 | 0,4681 | 0,4286 | 0,1033 | 99,6 | -0,9 | 25,6 | 5,5  | 15,1           |
| Color CIE 15:2004  | *                | Probe Bitter 1-5 | 15.03.2016 17:15:58 | 10      | 108,4 | 99,3 | 23,9 | 0,4682 | 0,4286 | 0,1033 | 99,7 | -0,9 | 25,6 | 5,5  | 15,1           |
| inhtant A          | -                | Probe Bitter 1-5 | 15.03.2016 17:18:20 | 10      | 106,0 | 96,5 | 9,9  | 0,4991 | 0,4541 | 0,0468 | 98,6 | 0,1  | 67,8 | 15,8 | 32,0           |
| Junan A            | •                |                  |                     |         |       |      |      |        |        |        |      |      |      |      |                |
| Setrachter 2°      | v                |                  |                     |         |       |      |      |        |        |        |      |      |      |      |                |
|                    |                  |                  |                     |         |       |      |      |        |        |        |      |      |      |      |                |
|                    |                  |                  |                     |         |       |      |      |        |        |        |      |      |      |      |                |
| Messen             |                  |                  |                     |         |       |      |      |        |        |        |      |      |      |      |                |
| Probe              | Probe Bitter 1-6 |                  |                     |         |       |      |      |        |        |        |      |      |      |      |                |
| Messen             |                  |                  |                     |         |       |      |      |        |        |        |      |      |      |      |                |
| Nullabgleich       |                  |                  |                     |         |       |      |      |        |        |        |      |      |      |      |                |
|                    |                  |                  |                     |         |       |      |      |        |        |        |      |      |      |      |                |
|                    |                  | Zusatzinform     | nationen            |         |       |      |      |        |        |        |      |      |      |      |                |
| Ausgabe            |                  | Probe Probe      | Ditter 1-5          |         |       |      |      |        |        |        |      |      |      |      |                |
| Speichern          |                  | Info             |                     | -       |       |      |      |        |        |        |      |      |      |      |                |
|                    |                  |                  |                     |         |       |      |      |        |        |        |      |      |      |      |                |
| Doucken            |                  |                  |                     |         |       |      |      |        |        |        |      |      |      |      |                |

# photoLab<sup>®</sup> color

## FARBMESSUNG MIT PHOTOLAB 7x00 UND ANGESCHLOSSENEM PC

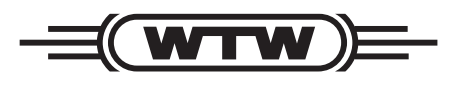

a **xylem** brand

Copyright

© 2022, Xylem Analytics Germany GmbH Printed in Germany.

# photoLab<sup>®</sup> color - Inhaltsverzeichnis

| 1 | Übe  | rblick                                       | 5  |
|---|------|----------------------------------------------|----|
| 2 | Inst | allation                                     | 7  |
|   | 2.1  | Systemvoraussetzungen photoLab 7x00          | 7  |
|   | 2.2  | Systemvoraussetzungen PC                     | 7  |
|   | 2.3  | Installation von CD-ROM                      | 8  |
|   | 2.4  | Installation oder Update nach Download       | 8  |
| 3 | Pho  | tometer mit einem PC verbinden               | 8  |
| 4 | pho  | toLab <sup>®</sup> color starten             | 9  |
| 5 | Bed  | lienung                                      | 0  |
|   | 5.1  | Sprache umstellen                            | 10 |
|   | 5.2  | Übersicht                                    | 11 |
|   | 5.3  | Farbmessungen mit dem Photometer durchführen | 13 |
|   | 5.4  | Methode wechseln                             | 14 |
|   | 5.5  | Farbwerte speichern                          | 14 |
|   | 5.6  | Farbwerte drucken                            | 16 |
|   | 5.7  | Zusatzinformationen speichern                | 17 |
|   | 5.8  | Softwarestand abfragen                       | 17 |
| 6 | Was  | s tun wenn                                   | 8  |

Markenhinweise:

Microsoft und Windows sind Marken oder eingetragene Marken der Microsoft Corporation in den USA und/oder anderen Ländern.

## 1 Überblick

**Funktionen** Das Programm photoLab<sup>®</sup> color dient der Farbmessung mit Photometern der Serien photoLab 7x00 und angeschlossenem PC. Das Photometer wird hierbei vom Programm photoLab<sup>®</sup> color gesteuert. Basis der Berechnung sind die vom Photometer gemessenen Spektren.

Mit dem Programm photoLab<sup>®</sup> color können Sie:

- Farbmessungen mit den folgenden Photometern durchführen: photoLab 7100<sup>®</sup> VIS photoLab 7600<sup>®</sup> UV-VIS
- Messwerte aller Farbmessungen am PC anzeigen
- Die Messwerte aller Farbmessungen im CSV-Datenformat exportieren
- Die Messwerte aller Farbmessungen drucken
- Methoden Farbe ist ist ein wichtiges Qualitätskriterium. Die Farbmessung unterliegt daher gerade in der Produktion meist Normen, Branchenvorgaben oder internen Bestimmungen oder dient zur Beurteilung von Rohstoffen. Das Programm photoLab<sup>®</sup> color bietet dazu folgende Methoden:
  - Color CIE 15:2004

Farbräume: CIE-Farbmessung von Normfarbwerten XYZ, Normfarbanteilen x,y,z, CIE-L\*a\*b und CIE-L\*u\*v nach CIE 15:2004 3rd Edition. Keine Normierung; verwendbare Küvetten: 10 mm, 20 mm, 50 mm sowie Rundküvetten

ADMI

ADMI-Farbzahl, nach APHA 2120F (ADMI Weighted-Ordinate Spectrophotometric Method).

Der Platin-Kobalt Standard der American Public Health Association (APHA) wurde von dem American Dye Manufacturers Institute (ADMI) übernommen.

Die ADMI Farbzahl wird für die Messung von Abwasser und Wasser verwendet, deren Farbstärke der der Platin-Kobalt Farbskala ähnelt, deren Farbton sich aber grundlegend von dieser unterscheiden kann. Normierung auf 10 mm; verwendbare Küvetten: 10 mm, 20 mm, 50 mm sowie Rundküvetten

• Jodfarbzahl - analog DIN 6162A

Die Jodfarbzahl dient zum Bestimmen der Farbtiefe von klaren Flüssigkeiten, deren Farbbereich von farblos über gelblich bis dunkelbraun reicht und der einer Jod-Kaliumjodid-Lösung ähnelt. Anwendungsbereiche für die Jodfarbzahl sind beispielsweise Lösemittel, Weichmacher, Harze, Öle und Fettsäuren.

Normierung auf 10 mm; verwendbare Küvetten: 10mm, 20mm, 50mm sowie Rundküvetten

• Hazen:

Hazen/APHA/Pt-Co-Farbzahl analog APHA 2120B, DIN EN ISO 6271-2, Water Research Vol. 30, No. 11 2771-2775, 1996

Die Hazen/APHA/Pt-Co-Farbzahl wurde ursprünglich für die Messung von schwach gelblich gefärbten Abwasserproben entwickelt. Heute wird die Hazen/APHA/Pt-Co-Farbzahl hauptsächlich als Qualitätsmerkmal in der Chemischen Industrie für die Bewertung von Rohstoffen wie z.B. Fetten, Ölen oder der Pharmazeutischen Industrie herangezogen. Die Hazen/ APHA/Pt-Co-Farbzahl wird benutzt, um Produktalterung durch Licht- und Temperatureinflüsse, Produktverunreinigungen oder Prozessveränderungen zu bestimmen. Sie ist nur für schwach gelblich gefärbte, fast wasserklare Proben anzuwenden.

- Wellenlänge 340 nm: Normierung auf 10 mm; verwendbare K
  üvetten: 10mm, 20 mm, 50 mm sowie Rundk
  üvetten.
- Wellenlängen 445 nm, 455 nm und 465 nm: Normierung auf 50 mm; verwendbare Küvetten: nur 50 mm Küvetten
- Gardner:

Die Gardner Farbzahl nach DIN EN ISO 4630-2 wird über die CIE-Normfarbwertanteile x und y definiert.

Die Gardner Farbzahl kann angewendet werden auf klare, gelbbraune, flüssige Proben wie Öle, Klarlacke und Lösungen von Fettsäuren, polymerisierten Fettsäuren, Harzen, Tallölen, Tallölfettsäuren, Kolophonium und anderen Produkten.

Normierung auf 10 mm; verwendbare Küvetten: 10 mm, 20 mm, 50 mm sowie Rundküvetten

• Zuckerfarbe ICUMSA:

Die Zuckerfarbmessung nach ICUMSA Method GS1/3-7 und Method GS2/3-10 kann angewendet werden für Lösungen von Roh-Zucker und Braun-Zucker und für gefärbte Sirupe bei pH 7.0.

Normierung auf 10 mm; verwendbare Küvetten: 10 mm, 20 mm, 50 mm sowie Rundküvetten

- Bierfarbe
  - EBC-Farbzahl: Europäische Bierfarbe (European Brewery Convention) Die EBC-Farbzahl stellt einen wichtigen Parameter für die Qualitätsüberwachung von Bier und Würze im Brauprozess dar. Nach MEBAK 2.13.2 wird die EBC-Farbzahl mittels einer Extinktionsmessung bei 430 nm mit 10 mm Küvetten bestimmt. Normierung auf 10 mm; verwendbare Küvetten: 10 mm, 20 mm, 50 mm sowie Rundküvetten
  - ASBC-Farbzahl: US-Amerikanische Bierfarbe (American Society of Brewing Chemists)
     Die ASBC-Farbzahl kann nach der Standard Reference Methode (SRM) aus der EBC-Farbzahl berechnet werden.
     Normierung auf 10 mm; verwendbare Küvetten: 10 mm, 20 mm ,50 mm sowie Rundküvetten

• Yellowness-Index E313:

Der Yellowness-Index nach ASTM-Methode E313 wird verwendet, um Produktveränderungen durch Licht, chemische Einflüsse und Verarbeitungsschritte in Industrieanwendungen zu bestimmen.

Keine Normierung; verwendbare Küvetten: 10 mm, 20 mm, 50 mm sowie Rundküvetten

• ASTM ISO 2049:

ASTM-Farbskala (Mineralölerzeugnisse). Die ASTM Farbskala wird angewendet für Mineralölerzeugnisse wie Schmiermittel, Heizöle, Dieselkraftstoffe und Paraffine. Sie wird berechnet über die CIE-Normfarbanteile X, Y, Z.

Normiert auf 32,5 mm; verwendbare Küvetten: 10 mm, 20 mm, 50 mm sowie Rundküvetten

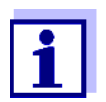

#### Normierung der Ergebnisse

- Die Messergebnisse der unterschiedlichen Farbmessungen sind meist - unabhängig von der verwendeten Küvettengröße
   wie angegeben auf eine bestimmte Küvettengröße normiert. Daher unterscheiden sich die Messergebnisse einer Lösung bei Verwendung von unterschiedlichen Küvettengrößen nicht.
- Bei den Methoden Color CIE 15:2004 und Yellowness-Index E313 sind die Messergebnisse nicht auf eine bestimmte Küvettengröße normiert. Daher unterscheiden sich die Messergebnisse je nach verwendeter Küvette.

## 2 Installation

#### 2.1 Systemvoraussetzungen photoLab 7x00

• Software-Version 2.89 oder höher

#### 2.2 Systemvoraussetzungen PC

- PC mit Betriebssystem Microsoft Windows<sup>®</sup> 10
- CD-ROM-Laufwerk (für die Installation von CD-ROM)
- mindestens eine freie Ethernet-Schnittstelle (siehe Bedienungsanleitung zu dem Photometer)

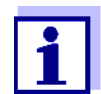

Die aktuelle Version der Software photoLab<sup>®</sup> color steht zum Download bereit (www.xylemanalytics.com).

Eine bestehende Installation kann durch die neue Installation ersetzt werden.

#### 2.3 Installation von CD-ROM

- 1 Die Installations-CD für das Programm photoLab<sup>®</sup> color in das CD-Laufwerk einlegen.
- 2 Den Windows<sup>®</sup>-Explorer aufrufen.
- 3 Im Windows<sup>®</sup>-Explorer das CD-ROM-Laufwerk wählen.
- 4 Im Verzeichnis "Software" die Installationsdatei photoLabColor\_Vxxx.exe ausführen.
- 5 Den Anweisungen des Setup-Programms folgen. Die benötigte Registriernummer befindet sich auf einem silbernen Aufkleber auf der CD-Verpackung (Eingabe mit Bindestrichen!). Das Programm wird installiert.

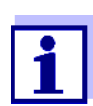

Bewahren Sie die Registriernummer auf. Sie benötigen sie, um damit später Programm-Updates für photoLab<sup>®</sup> color herunterzuladen und zu installieren.

#### 2.4 Installation oder Update nach Download

- 1 ZIP-Datei herunterladen von www.xylemanalytics.com.
- 2 In einem Dateimanager (z. B. Windows<sup>®</sup>-Explorer) das Downloadverzeichnis wählen.
- 3 Die komprimierte ZIP-Datei entpacken.
- 4 Die Installationsdatei für die gewünschte Sprache ausführen.
- 5 Den Anweisungen des Setup-Programms folgen. Das Programm wird installiert.

## 3 Photometer mit einem PC verbinden

Die Verbindung zwischen Photometer und PC erfolgt über eine Ethernet-Netzwerk-Verbindung.

Die Verbindung kann auf folgende Arten erfolgen:

 Verbindung von Photometer und PC mit dem gleichen Netzwerk (z. B. Photometer über Ethernet-Kabel [LAN], PC über Ethernet-Kabel [LAN] oder drahtlos [WLAN])

• Direkte Verbindung von Photometer und PC

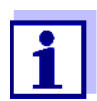

Details zum Herstellen der Verbindung vom Photometer zu einem PC über die Ethernet-Schnittstelle (siehe Bedienungsanleitung zu dem Photometer).

# 4 photoLab<sup>®</sup> color starten

 Im Windows<sup>®</sup>-Startmenü die Software photoLab<sup>®</sup> color starten (Start / Programme / WTW / photoLab<sup>®</sup> color ).
 Das Programm photoLab<sup>®</sup> color sucht verfügbare Photometer und startet anschließend. Die Suche kann einige Sekunden dauern.

| a xylem brand                                         |       |          |           |   |   |   |   |   |   |    |    |    |    |  |
|-------------------------------------------------------|-------|----------|-----------|---|---|---|---|---|---|----|----|----|----|--|
| photoLab <sup>®</sup> Col                             | or    |          |           |   |   |   |   |   |   |    |    |    |    |  |
| ∑ Gerät                                               | Probe | Messzeit | Követte X | Y | z | * | у | ž | v | a' | b* | u* | V* |  |
| IP-Adresse 192.168.10.2 photoLab 7100 VIS (134010250) |       |          |           |   |   |   |   |   |   |    |    |    |    |  |
| V Methode                                             |       |          |           |   |   |   |   |   |   |    |    |    |    |  |
| Lichtart A                                            |       |          |           |   |   |   |   |   |   |    |    |    |    |  |
| Betrachter 2*                                         |       |          |           |   |   |   |   |   |   |    |    |    |    |  |
| Messen Probe Probe 1                                  |       |          |           |   |   |   |   |   |   |    |    |    |    |  |
| Messen<br>Nullabgleich                                |       |          |           |   |   |   |   |   |   |    |    |    |    |  |
| 🖌 Ausgabe                                             |       |          |           |   |   |   |   |   |   |    |    |    |    |  |

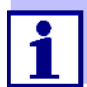

- Das verbundene Photometer erscheint mit der Seriennummer im Feld *Gerät* am Bildschirm des PC.
- Wenn das Photometer mit dem Programm photoLab<sup>®</sup> color verbunden ist, befindet es sich im Remote-Modus und zeigt dies auch am Display an.
  - Die meisten Tasten am Photometer sind im Remote-Modus gesperrt, nur ESC, HOME und TIMER funktionieren, außerdem die On/Off-Taste.
  - Die Tasten HOME und ESC unterbrechen den Remote-Modus, dieser wird aber im Programm photoLab<sup>®</sup> color mit der Taste Messen wiederhergestellt.
  - Wenn TIMER gedrückt wird, kann die Timer-Funktion mit den dafür benötigten Tasten bedient werden. Nach Drücken der Taste ESC kehrt das Gerät zurück in den Remote-Modus.

# 5 Bedienung

#### 5.1 Sprache umstellen

Das Programm photoLab<sup>®</sup> color ist im Lieferzustand auf Englisch eingestellt. Sie können aber jederzeit auf Deutsch umstellen bzw. zwischen den Sprachen hin- und herschalten.

1 Mit der Maus auf eines der Ländersymbole (links Englisch, rechts Deutsch) am rechten oberen Bildschirmrand klicken. Die Bildschirmsprache wird sofort umgestellt.

Sprache einstellen

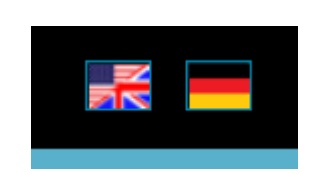

#### 5.2 Übersicht

Das Programm photoLab<sup>®</sup> color hat einen übersichtlich gegliederten Bildschirm. Auf der linken Seite des Bildschirm befinden sich die Eingabe- oder Auswahlfelder:

| a xylem brand            |                          |
|--------------------------|--------------------------|
| photoLab <sup>®</sup> Co | olor                     |
| Gerät                    | Probe Messzeit Küvette X |
| IP-Adresse 192.168.10.2  |                          |
|                          |                          |
| Y Methode                |                          |
| Color CIE 15:2004        |                          |
| Lichtart A               |                          |
| Betrachter 2°            |                          |
|                          |                          |
| <b>Messen</b>            |                          |
| Probe Probe 1            |                          |
| Messen                   |                          |
| Nullabgleich             |                          |
|                          |                          |
| Ausgabe                  |                          |
| Speichern                | Zusatzinformationen      |
| Drucken                  | Probe                    |
| Drucker PDF24 PDF        | Info                     |
| Papierformat A4          |                          |
|                          | Messzeit                 |

| Funktionen | Schaltfläche              | Funktion                                                                                                    |
|------------|---------------------------|----------------------------------------------------------------------------------------------------|
|            | Gerät                     | Hier können Sie das Photometer auswählen, mit dem<br>das Programm photoLab <sup>®</sup> color kommunizieren soll.<br>Das Programm verbindet sich automatisch mit dem ers-<br>ten mit dem PC verbundenen Photometer. Es kann<br>immer nur mit einem Photometer verbunden sein. |
|            | Methode                   | Hier wählen Sie die Methode aus, z. B. ADMI oder Jod-<br>farbzahl                                                                                                    |
|            | Lichtart                  | Die Lichtart ist eine methodenspezifische Einstellung:<br>Die Farbmessung erfolgt bei einer definierten Lichtart,<br>deren spektrale Verteilung und Farbtemperatur bekannt<br>sind. Sie wird auch als Normlichtart bezeichnet.                                                |
|            | Betrachter                | Der Betrachter ist eine methodenspezifische Einstellung:<br>je nach Norm werden verschiedene Betrachterwinkel für<br>die Berechnung zugrundegelegt.                                                                                                    |
|            | Konzentration             | (Methodenspezifische Einstellung für Zuckerfarbe ICUMSA)                                                                                                    |
|            | Probe                     | Hier können Sie der gemessenen Probe einen eindeuti-<br>gen Namen geben.                                                                                                    |
|            | Messen                    | Messung starten (kann 1 - 2 Minuten dauern)                                                                                                    |
|            | Nullabgleich              | Nullabgleich starten (kann 1 - 2 Minuten dauern)                                                                                                    |
|            | Speichern                 | Die gemessenen und am PC angezeigten Farbwerte in eine *.csv-Datei speichern.                                                                                                    |
|            | Drucken                   | Die gemessenen und am PC angezeigten Farbwerte drucken.                                                                                                    |
|            | Drucker                   | Drucker auswählen                                                                                                    |
|            | Papierformat              | Papierformat wählen                                                                                                    |
|            | Zusatz-<br>informationen: |                                                                                                    |
|            | Probe                     | Hier können Sie der Probe einen aussagekräftigen<br>Namen vergeben.                                                                                                    |
|            | Info                      | Hier können Sie Zusatzinformationen zu Probe und Mes-<br>sung eingeben.                                                                                                    |

#### 5.3 Farbmessungen mit dem Photometer durchführen

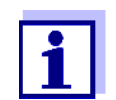

Tätigkeiten, die am Photometer auszuführen sind, werden hier nicht detailliert beschrieben. Folgen Sie dabei den Anweisungen in Ihrer Photometer-Bedienungsanleitung.

- 1 Gerät mit dem Auswahlfeld *Gerät* auswählen, falls erforderlich. Normalerweise wird das angeschlossene Photometer automatisch vom Programm ausgewählt.
- 2 Messmethode unter *Methode* auswählen.
- 3 Bei Bedarf die Zusatzeinstellungen für die Messmethode vornehmen.
- 4 Bei Bedarf einen aussagekräftigen Namen für die Probe vergeben. Ansonsten vergibt das Programm die Namen für die gemessenen Proben automatisch: Probe 1, Probe 2, Probe 3 usw.
- 5 Bei Bedarf Nullabgleich durchführen (Nullküvette stecken und Schaltfläche *Nullabgleich* anklicken). Die Messung kann 1 2 Minuten dauern.
- 6 Die Meldung Nullabgleich durchgeführt bestätigen.
- 7 Probe ins Photometer einsetzen (siehe Photometer-Bedienungsanleitung) und Schaltfläche *Messen* anklicken. Die Probe wird mit der gewählten Methode gemessen (kann 1 - 2 Minuten dauern), und die Messwerte erscheinen danach auf dem Bildschirm.
- 8 Bei Bedarf weitere Proben messen.

# Beispiel: Liste der Messwerte

| Probe    | Messzeit            | Küvette | ICUMSA |
|----------|---------------------|---------|--------|
| Probe 1  | 25.01.2016 16:38:01 | Rund    | 45,9   |
| Probe 2  | 25.01.2016 16:38:13 | Rund    | 119,2  |
| Probe 3  | 25.01.2016 16:38:33 | Rund    | 1,9    |
| Probe 4  | 25.01.2016 16:38:45 | Rund    | 46,2   |
| Probe 5  | 25.01.2016 16:38:55 | Rund    | 119,3  |
| Probe 6  | 25.01.2016 16:39:04 | Rund    | 2,2    |
| Probe 7  | 25.01.2016 16:39:15 | Rund    | 46,2   |
| Probe 8  | 25.01.2016 16:39:35 | Rund    | 119,5  |
| Probe 9  | 25.01.2016 16:39:43 | Rund    | 119,5  |
| Probe 10 | 25.01.2016 16:39:55 | Rund    | 1,0    |

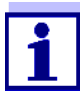

 Wir empfehlen, nur Küvetten zu verwenden, die vom Gerät erkannt werden (siehe Photometer-Bedienungsanleitung). Das Gerät misst allerdings auch mit anderen Küvetten und meldet, wenn der Nullabgleich mit einer nicht erkannten Küvette durchgeführt wurde. Zum Messen muss dann die Küvettengröße (rund, 10 mm, 20 mm, 50 mm) gewählt werden.

- Zum Messen immer die gleiche Küvette wie für den Nullabgleich verwenden!
- Stellen Sie sicher, dass bei Nullablgeich und Messung nur eine Küvette steckt. Ansonsten kommt eine Fehlermeldung oder die Messergebnisse sind nicht korrekt.

#### 5.4 Methode wechseln

Um die Methode für die Farbmessung zu wechseln, müssen Sie vorher alle angezeigten Messergebnisse löschen. Speichern Sie Farbwerte, die Sie weiter verwenden möchten, in eine \*.csv-Datei.

1 Klicken Sie auf die Schaltfläche *Alles löschen* rechts unten im Messwertfeld. Eine Sicherheitsabfrage erscheint:

| Sicherheits-<br>abfrage vor<br>Methoden-<br>wechsel | Messwerte lösch | en                   |           |
|-----------------------------------------------------|-----------------|----------------------|-----------|
|                                                     | Messwer         | te vor dem Löschen s | peichern? |
|                                                     | Speichern       | Nicht speichern      | Abbrechen |

2 Klicken Sie auf die gewünschte Option. Wenn Sie *Speichern* gewählt haben, erscheint ein Fenster zum Speichern der \*.csv-Datei (siehe Abschnitt 5.5).

#### 5.5 Farbwerte speichern

Speichern Sie Farbwerte, die Sie dokumentieren oder weiter verarbeiten möchten, in eine \*csv-Datei. Zum Speichern gehen Sie wie folgt vor:

1 Klicken Sie auf die Schaltfläche *Speichern* unter *Ausgabe*. Ein Fenster zum Speichern der \*.csv-Datei erscheint. Ein Dateiname ist vorgeschlagen.

#### Speichern der Messwerte

| 🗩 💭 – 📗 🕨 Bibliothe            | eken 🕨 Dokumente 🕨 Eigene Dokumente 🕨      | <b>-</b> 4 <sub>7</sub> | Eigene Dokumente d | durc 🔎 |
|--------------------------------|--------------------------------------------|-------------------------|--------------------|--------|
| Organisieren • Neue            | r Ordner                                   |                         |                    | 0      |
| ★ Favoriten ■ Desktop          | Bibliothek "Dokumente"<br>Eigene Dokumente | An                      | ordnen nach: Ordne | er 💌   |
| Downloads<br>Suletzt besucht ≡ | Name                                       |                         | Änderungsdatum     | Тур    |
| S Zucizi besucht               | 👗 Eigene Bilder                            |                         | 01.02.2016 08:35   | Dat    |
| Bibliotheken                   | 👢 Corel User Files                         |                         | 11.08.2015 10:53   | Dat    |
| S Bilder                       | 👢 Noten                                    |                         | 01.07.2015 14:38   | Dat    |
| Jaten                          | 🧸 Eigene Videos                            |                         | 03.03.2015 09:56   | Dat    |
| Dokumente                      | 🔄 Meine Datenquellen                       |                         | 17.11.2014 14:10   | Dat    |
| Jusik                          | 🐌 Outlook-Dateien                          |                         | 15.10.2013 14:38   | Dat    |
| Videos                         | 👢 Infos_Schwab                             |                         | 15.10.2013 10:54   | Dat    |
| -                              | ▲ []                                       |                         |                    | Þ      |
| Dateiname: Zuck                | xerfarbe ICUMSA 20160202 1641.csv          |                         |                    |        |
| Dateityp: Text                 | CSV (*.csv)                                |                         |                    |        |
| Ordner ausblenden              |                                            | Sp                      | eichern Abbre      | echen  |

- 2 Wählen Sie bei Bedarf ein anderes Verzeichnis.
- 3 Ändern Sie bei Bedarf den Dateinamen und drücken Sie auf *Speichern*. Die Datei mit dem Farbmesswerten wird als \*.csv-Datei gespeichert.

| Messwerte in<br>*.csv-Datei | Instrument<br>Method<br>Illuminate<br>Observer | photoL<br>Color C<br>A<br>2° | ab 6100 \<br>IE 15:200 | /IS (134010250)<br>4 |       |       |      |        |        |        |       |       |      |       |      |
|-----------------------------|------------------------------------------------|------------------------------|------------------------|----------------------|-------|-------|------|--------|--------|--------|-------|-------|------|-------|------|
|                             | Name                                           | Cell                         | Info                   | Timestamp            | х     | Y Z   | x    | У      | z      | L      | .* a  | *     | b*   | u*    | v*   |
|                             | Probe 1                                        | Rund                         | filtriert              | 25.02.2016 16:26     | 109,8 | 100   | 36,4 | 0,446  | 0,4061 | 0,1479 | 100   | 0     | 0    | 0     | 0    |
|                             | Probe 2                                        | Rund                         |                        | 25.02.2016 16:32     | 109,6 | 88,9  | 32,2 | 0,4751 | 0,3853 | 0,1396 | 95,5  | 18,9  | 0,3  | 36,2  | -4,8 |
|                             | Probe 3                                        | Rund                         |                        | 25.02.2016 16:33     | 53,1  | 69,5  | 26,5 | 0,3561 | 0,4661 | 0,1778 | 86,8  | -50,5 | -2,8 | -84,4 | 9,9  |
|                             | Probe 4                                        | Rund                         |                        | 25.02.2016 16:34     | 113,3 | 105,2 | 20,2 | 0,4746 | 0,4407 | 0,0847 | 102   | -3,3  | 39   | 4,1   | 22,4 |
|                             | Probe 5                                        | Rund                         |                        | 25.02.2016 16:35     | 108,9 | 89,3  | 33,2 | 0,4707 | 0,3858 | 0,1435 | 95,7  | 17,2  | -1,4 | 32,2  | -5,5 |
|                             | Probe 6                                        | Rund                         |                        | 25.02.2016 16:36     | 53,1  | 69,5  | 26,5 | 0,356  | 0,4663 | 0,1776 | 86,8  | -50,6 | -2,7 | -84,6 | 9,9  |
|                             | Probe 7                                        | Rund                         |                        | 25.02.2016 16:42     | 53,1  | 69,5  | 26,4 | 0,3562 | 0,4667 | 0,177  | 86,8  | -50,6 | -2,4 | -84,6 | 10,1 |
|                             | Probe 8                                        | Rund                         |                        | 25.02.2016 16:43     | 121,4 | 117,3 | 20,9 | 0,4677 | 0,4516 | 0,0806 | 106,3 | -10,3 | 44,6 | -7,8  | 27   |
|                             | Probe 9                                        | Rund                         |                        | 25.02.2016 16:45     | 52,5  | 68,8  | 26   | 0,3566 | 0,4668 | 0,1766 | 86,4  | -50,3 | -2,3 | -84   | 10,1 |
|                             | Probe 10                                       | Rund                         |                        | 25.02.2016 16:48     | 113,1 | 105,1 | 20,2 | 0,4746 | 0,4407 | 0,0848 | 101,9 | -3,3  | 38,9 | 4     | 22,4 |

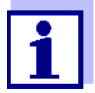

Die folgenden Daten werden in der \*.csv-Datei gespeichert:

- Gerät mit Seriennummer
- Methode
- Wenn vorhanden, methodenspezifische Einstellungen
- Alle Daten, die am Bildschirm des Progamms photoLab<sup>®</sup> color gezeigt werden (Probe, Küvette, Messzeit, Messwerte)
- Zusatzinformationen (falls vorhanden)

#### 5.6 Farbwerte drucken

Sie können die gemessenen und angezeigten Farbwerte ausdrucken. Das Programm photoLab<sup>®</sup> color bietet zum Ausdruck die auf dem PC installierten Drucker an.

- 1 Wählen Sie bei Bedarf einen anderen Drucker aus.
- 2 Wählen Sie bei Bedarf ein anderes Papierformat (A4 oder US-Letter).
- 3 Klicken Sie auf die Schaltfläche *Drucken* unter *Ausgabe*. Die Farbwerte werden gedruckt.

#### Beispielausdruck

| photoLab® Color                         |                                                      |                      |         |       |       |      |        |        |        |       | a xylem branci |      |       |      |
|-----------------------------------------|------------------------------------------------------|----------------------|---------|-------|-------|------|--------|--------|--------|-------|----------------|------|-------|------|
| Gerät<br>Method<br>Lichtart<br>Betracht | photoLab 6100 V<br>e Color CIE 15:2004<br>A<br>er 2° | 7IS (134010250)<br>4 |         |       |       |      |        |        |        |       |                |      |       |      |
| Probe                                   | Info                                                 | Messzeit             | Küvette | x     | Y     | Z    | ×      | у      | z      | L*    | a*             | b*   | u*    | v*   |
| Probe 1                                 | filtriert                                            | 25.02.2016 16:26:05  | Rund    | 109,8 | 100,0 | 36,4 | 0,4460 | 0,4061 | 0,1479 | 100,0 | 0,0            | 0,0  | 0,0   | 0,0  |
| Probe 2                                 |                                                      | 25.02.2016 16:32:23  | Rund    | 109,6 | 88,9  | 32,2 | 0,4751 | 0,3853 | 0,1396 | 95,5  | 18,9           | 0,3  | 36,2  | -4,8 |
| Probe 3                                 |                                                      | 25.02.2016 16:33:39  | Rund    | 53,1  | 69,5  | 26,5 | 0,3561 | 0,4661 | 0,1778 | 86,8  | -50,5          | -2,8 | -84,4 | 9,9  |
| Probe 4                                 |                                                      | 25.02.2016 16:34:43  | Rund    | 113,3 | 105,2 | 20,2 | 0,4746 | 0,4407 | 0,0847 | 102,0 | -3,3           | 39,0 | 4,1   | 22,4 |
| Probe 5                                 |                                                      | 25.02.2016 16:35:33  | Rund    | 108,9 | 89,3  | 33,2 | 0,4707 | 0,3858 | 0,1435 | 95,7  | 17,2           | -1,4 | 32,2  | -5,5 |
| Probe 6                                 |                                                      | 25.02.2016 16:36:52  | Rund    | 53,1  | 69,5  | 26,5 | 0,3560 | 0,4663 | 0,1776 | 86,8  | -50,6          | -2,7 | -84,6 | 9,9  |
| Probe 7                                 |                                                      | 25.02.2016 16:42:48  | Rund    | 53,1  | 69,5  | 26,4 | 0,3562 | 0,4667 | 0,1770 | 86,8  | -50,6          | -2,4 | -84,6 | 10,1 |
| Probe 8                                 |                                                      | 25.02.2016 16:43:53  | Rund    | 121,4 | 117,3 | 20,9 | 0,4677 | 0,4516 | 0,0806 | 106,3 | -10,3          | 44,6 | -7,8  | 27,0 |
| Probe 9                                 |                                                      | 25.02.2016 16:45:41  | Rund    | 52,5  | 68,8  | 26,0 | 0,3566 | 0,4668 | 0,1766 | 86,4  | -50,3          | -2,3 | -84,0 | 10,1 |
| Probe 10                                |                                                      | 25.02.2016 16:48:13  | Rund    | 113,1 | 105,1 | 20,2 | 0,4746 | 0,4407 | 0,0848 | 101,9 | -3,3           | 38,9 | 4,0   | 22,4 |

#### 5.7 Zusatzinformationen speichern

Auch nach dem Messen können Sie für jede gemessene und angezeigte Probe einen neuen Namen vergeben. Daneben können Sie Zusatzinformationen zur Probe bzw. Messung eingeben. Diese Informationen werden in der Spalte *Info* mit ausgedruckt bzw. gespeichert.

- 1 Wählen Sie mit der Maus oder den up/down-Pfeiltasten eine Probe aus. Der aktuelle Name der Probe erscheint unter Zusatzinformationen im Feld *Probe*.
- 2 Geben Sie im Feld *Probe* einen neuen Namen für die Probe ein.
- 3 Geben Sie im Feld Info bei Bedarf zusätzliche Informationen ein.

| Zusatzinformationen |                     |  |  |  |  |  |  |  |
|---------------------|---------------------|--|--|--|--|--|--|--|
| Probe               | Isar 3              |  |  |  |  |  |  |  |
| Info                | Probe filtriert     |  |  |  |  |  |  |  |
| Messzeit            | 20.01.2016 15:55:31 |  |  |  |  |  |  |  |

#### 5.8 Softwarestand abfragen

Welchen Softwarestand Ihre Version des Programms photoLab<sup>®</sup> color hat, können sie wie folgt festellen:

- 1 Klicken Sie mit der Maus auf das *Info*-Feld am oberen rechten Bildschirmrand. Ein Feld mit Versionsnummer und Herstelleradresse erscheint in der Mitte des Bildschirms.
- 2 Zum Beenden der Anzeige neben das Feld klicken.

#### Zusatzinformationen eingeben

# 6 Was tun wenn ...

| Fehler                                                                                                    | Ursache                                                                                                    | Behebung                                                                                                    |  |  |  |  |  |
|----------------------------------------------------------------------------------------------------|----------------------------------------------------------------------------------------------------|----------------------------------------------------------------------------------------------------|--|--|--|--|--|
| Es wird kein Photometer<br>zur Verbindung angebo-<br>ten.                                                                                 | <ul> <li>Es wurde kein geeignetes Pho-<br/>tometer erkannt.</li> </ul>                                                                                           | <ul> <li>Prüfen Sie folgende</li> <li>Voraussetzungen:</li> <li>Das Ethernet-Kabel ist kor-</li> </ul>                                 |  |  |  |  |  |
|                                                                                                    |                                                                                                    | rekt angeschlossen                                                                                                    |  |  |  |  |  |
|                                                                                                    |                                                                                                    | <ul> <li>Die im PC-Programm einge-<br/>getragene IP-Adresse<br/>stimmt mit der im Photome-<br/>ter eingetragenen IP überein</li> </ul> |  |  |  |  |  |
|                                                                                                    |                                                                                                    | <ul> <li>Die Netzwerkeinstellungen<br/>des PC sind korrekt (siehe<br/>Bedienungsanleitung zum<br/>Photometer)</li> </ul>               |  |  |  |  |  |
| Photometer piept in<br>regelmäßigen Abstän-<br>den.                                                                                       | <ul> <li>Es wurde versucht, mit den<br/>Softkeys eine andere Funktion<br/>am Photometer zu starten,<br/>bevor der Selbstest durchge-<br/>führt wurde.</li> </ul> | <ul> <li>Mit der Taste ESC andere<br/>Funktion beenden, mit Start /<br/>Enter den Selbsttest starten.</li> </ul>                       |  |  |  |  |  |
| Anzeige: Kein Nullab-<br>gleich                                                                                                    | <ul> <li>Es wurde f ür die Methode und/<br/>oder K üvettenart noch kein<br/>Nullabgleich gemacht</li> </ul>                                                      | <ul> <li>Nullabgleich durchführen</li> </ul>                                                                                           |  |  |  |  |  |
|                                                                                                    | <ul> <li>Der Nullabgleich wurde<br/>gelöscht, z.B. durch Trennen<br/>der Verbindung Photometer -<br/>Programm photoLab<sup>®</sup> color .</li> </ul>            |                                                                                                    |  |  |  |  |  |
| Speicherfehler                                                                                                    | <ul> <li>Es gibt keinen Speicherplatz<br/>mehr auf dem PC.</li> </ul>                                                                                            | <ul> <li>Speicherplatz bereitstellen und<br/>Programm photoLab<sup>®</sup> color<br/>erneut starten</li> </ul>                         |  |  |  |  |  |
| Das Programm photo-<br>Lab <sup>®</sup> color wurde been-<br>det, das Photometer<br>befindet sich aber<br>immer noch im Remote-<br>Modus. | <ul> <li>Remote-Modus noch nicht<br/>unterbrochen</li> </ul>                                                                                                    | <ul> <li>Taste ESC am Photometer<br/>drücken</li> </ul>                                                                                |  |  |  |  |  |

# Xylem |ˈzīləm|

Das Gewebe in Pflanzen, das Wasser von den Wurzeln nach oben befördert;
 ein führendes globales Wassertechnologie-Unternehmen.

Wir sind ein globales Team, das ein gemeinsames Ziel eint: innovative Lösungen zu schaffen, um den Wasserbedarf unserer Welt zu decken. Im Mittelpunkt unserer Arbeit steht die Entwicklung neuer Technologien, die die Art und Weise der Wasserverwendung und die Aufbereitung sowie Wiedernutzung von Wasser in der Zukunft verbessern. Wir unterstützen Kunden aus der kommunalen Wasser- und Abwasserwirtschaft, der Industrie sowie aus der Privat- und Gewerbegebäudetechnik mit Produkten und Dienstleistungen, um Wasser und Abwasser effizient zu fördern, zu behandeln, zu analysieren, zu überwachen und der Umwelt zurückzuführen. Darüber hinaus hat Xylem sein Produktportfolio um intelligente und smarte Messtechnologien sowie Netzwerktechnologien und innovative Infrastrukturen rund um die Datenanalyse in der Wasser-, Elektrizitäts- und Gasindustrie ergänzt. In mehr als 150 Ländern verfügen wir über feste, langjährige Beziehungen zu Kunden, bei denen wir für unsere leistungsstarke Kombination aus führenden Produktmarken und Anwendungskompetenz, getragen von einer Tradition der Innovation, bekannt sind.

#### Weitere Informationen darüber, wie Xylem Ihnen helfen kann, finden Sie auf www.xylem.com

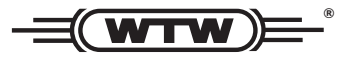

**Service und Rücksendungen:** Xylem Analytics Germany Sales GmbH & Co. KG WTW Am Achalaich 11 82362 Weilheim Germany

 Tel.:
 +49 881 183-325

 Fax:
 +49 881 183-414

 E-Mail
 wtw.rma@xylem.com

 Internet:
 www.xylemanalytics.com

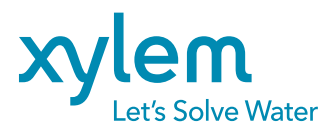

Xylem Analytics Germany GmbH Am Achalaich 11 82362 Weilheim Germany